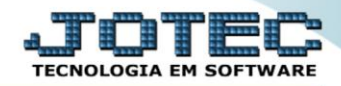

## RELATÓRIO DE EMISSÃO DE ETIQUETAS ETEMIEQ00

Explicação: Para todos os produtos o sistema disponibiliza diversas etiquetas personalizadas padrões JOTEC de acordo com a necessidade do cliente, podendo gerar etiquetas com código de barras com a opção de inserir o código GTIN13 e o GTIN14 ou etiquetas com apenas informações dos produtos.

## Para realizar essa operação acesse o módulo: Estoque.

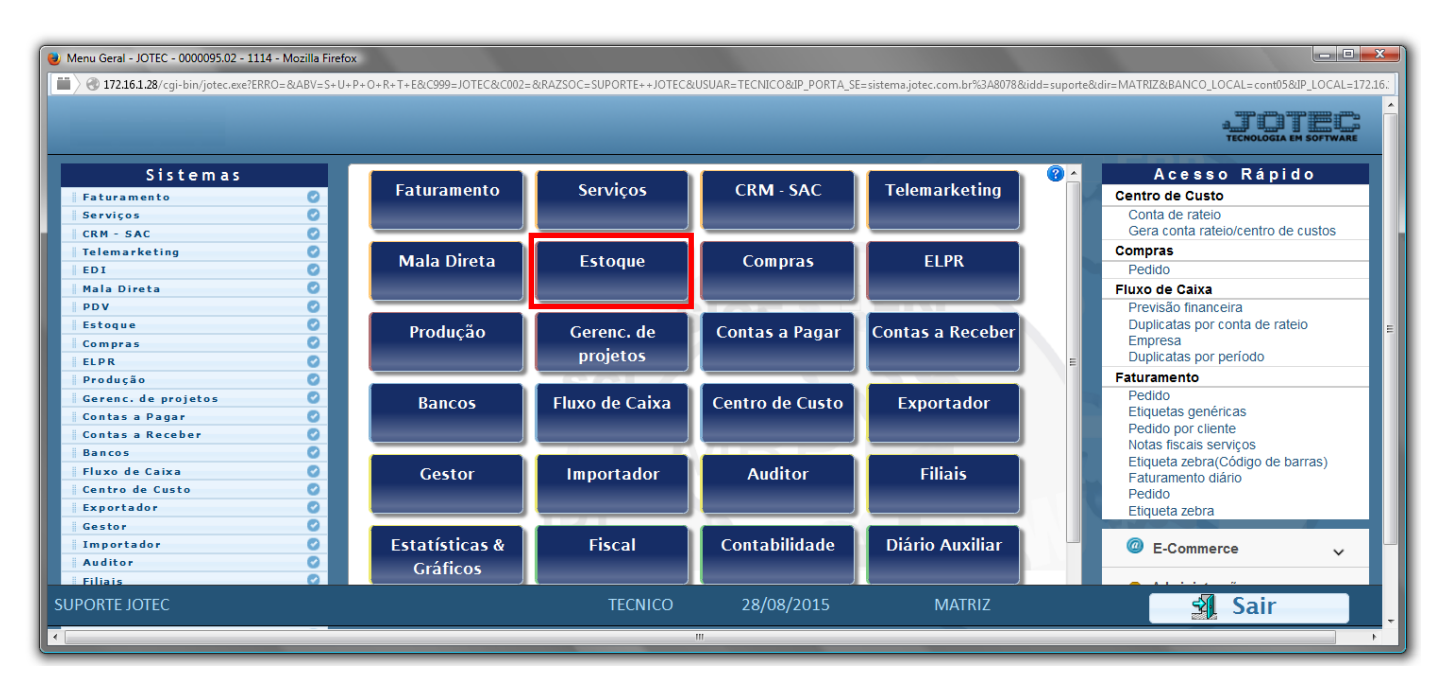

> Em seguida acesse: *Relatório* > *Etiquetas genéricas*.

| Menu do Estaque - JOTEC - jtetme01 - 000042.01 - Mozilla Firefox  S 172.16.1.28/cgi-bin/jtetme01.eve?PROGejotec |                                                                    |                                                                                                    |                                                                                                    |                                                                   |                                                                                                    |                  |         |                    |         |
|----------------------------------------------------------------------------------------------------|--------------------------------------------------------------------|----------------------------------------------------------------------------------------------------|----------------------------------------------------------------------------------------------------|-------------------------------------------------------------------|----------------------------------------------------------------------------------------------------|------------------|---------|--------------------|---------|
| Sistemas                                                                                                    | <u>A</u> rquivo                                                    | A <u>t</u> ualização                                                                                                    | <u>C</u> onsulta                                                                                            | R <u>e</u> latório                                                | Relatório DIPI                                                                                                    | Geradores        | ;       |                    | ESTOQUE |
| Faturamento                                                                                                    | Análi<br>Inver<br>Inver<br>Lista<br>Etiqu<br>Etiqu<br>Prod<br>Prod | se movto. co<br>ntário de pro<br>ntário produt<br>de preços<br>etas de preç<br>etas genérico<br>etas courgo<br>. abaixo do e<br>. acima do e:<br>. com estoqu | ompras/vend<br>dutos<br>os por locais<br>os<br>as<br>uentas<br>estoque mínir<br>stoque máxir<br>ue negativo | las Ped<br>Prets<br>Cor<br>Orç<br>Inve<br>mo Aná<br>mo Arq<br>Pos | do de compras<br>visão movtos, fu<br>lise de compone<br>nposição de pro<br>amento resumid<br>amento analítico<br>entário prod. ter<br>lise de saldos<br>uivos Anexos<br>ição de Matéria-l |                  |         |                    |         |
| Suporte eletrônico Treinamento                                                                                  |                                                                    | E                                                                                                    | P-Produtos                                                                                                  |                                                                   | s K-Produto                                                                                                    |                  | fornec. | V-Produto p/vendas |         |
|                                                                                                    |                                                                    | L-Produto p/o                                                                                                    |                                                                                                    | to p/compra                                                       | ompra S-Subo                                                                                                    |                  | ado     | R-Receitas         |         |
| Melhorando sua empresa                                                                                          |                                                                    |                                                                                                    | E-Previsão movto                                                                                            |                                                                   |                                                                                                    | I-Produto c/foto |         | F-Menu Inicial     |         |
| SUPORTE IOTEC<br>172.16.1.28/cgi-bin/jtetme01.exe?PROG=jotec#                                                   |                                                                    |                                                                                                    | Т                                                                                                    | ECNICO                                                            | 28/08/2                                                                                                    | 015              | MATR    | IZ                 |         |

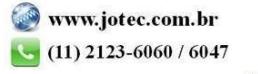

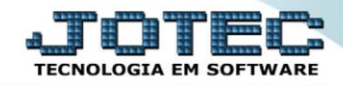

- Será aberta a tela, conforme abaixo.
- > Selecione a (1)Código do formulário (já previamente cadastrado), a ser considerada no relatório.
- No (2)Quadro, selecione o "Tipo de quantidade" e informe a "Quantidade", a serem consideradas na emissão do relatório.
- Informe a (3)Descrição "inicial e final", informe o (4)Grupo "inicial e final", informe a (5)Localização "inicial e final" e informe o (6)Código "inicial e final" a serem considerados na emissão do relatório.
- Informe no (7)Quadro os <u>filtros</u> "iniciais e finais" desejados, tais como: "Subordinado", "N°O.F." e "Data de realização final", a serem considerados na emissão do relatório.
- > Clique no ícone da "Impressora" para emitir o relatório.

| 😻 Emissão de etiquetas genéricas - JOTEC - jtetle37 - 0000010 - Mozilla Firefox |                                        |
|---------------------------------------------------------------------------------|----------------------------------------|
| 🗮 🖉 172.16.1.28/cgi-bin/jtetle37.exe                                            |                                        |
|                                                                                 | <u>A</u>                               |
| Código do formulário ETIQUETA 💌                                                 | Descrição 3                            |
| Tipo de quantidade                                                              | Inicial                                |
| 2 Fixa Quantidade 00001                                                         | Final 22222222222222222222222222222    |
| C Estoque atual                                                                 | Grupo Localização                      |
| Compras periodo 31/12/2999                                                      | Inicial                                |
| 🗢 Realizada na produção                                                         | Final zzz Final zzzzzzzz               |
| Código                                                                          |                                        |
| Inicial                                                                         |                                        |
| Final zzzzzzzzzzzzzzzzz                                                         |                                        |
|                                                                                 | li.                                    |
| 7 Ordem de fabricação                                                           |                                        |
| Subordinado Nº O.F                                                              | . Data de realização final             |
| Inicial                                                                         | Inicial                                |
| Final ZZZZZZZZZZZZZZZZZZZZZZZZZZZZZZZZZZZZ                                      | ZZZZZZZZZZZZZZZZZZZZZZZZZZZZZZZZZZZZZZ |
|                                                                                 |                                        |
|                                                                                 |                                        |
|                                                                                 |                                        |

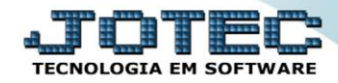

Selecione a opção: *Gráfica Normal – PDF com Logotipo* e clique na *Impressora*.

| 😻 Escolha do tipo de impressão - JOTEC - jttrimpr - 0000028 - Mozilla Firefox | <u> </u> |
|-------------------------------------------------------------------------------|----------|
| 172.16.1.28/cgi-bin/jtfmle46.exe                                              | C)       |
|                                                                               |          |
| Via de impressão                                                              |          |
| Iccal O Servidor (Cups)                                                       |          |
|                                                                               |          |
| Configurações de impressão                                                    |          |
| 🔘 visualização (o browser assume o controle da impressão)                     |          |
| gráfica normal - PDF com Logotipo Baixa arquivo texto                         |          |
| 🔘 caractere normal (para impressoras matriciais e laser)                      |          |
| Caractere reduzido (apenas para impressoras matriciais)                       |          |
| Selecione a impressora deseiadar                                              |          |
|                                                                               |          |
|                                                                               |          |
|                                                                               |          |

## Será aberto o relatório desejado.

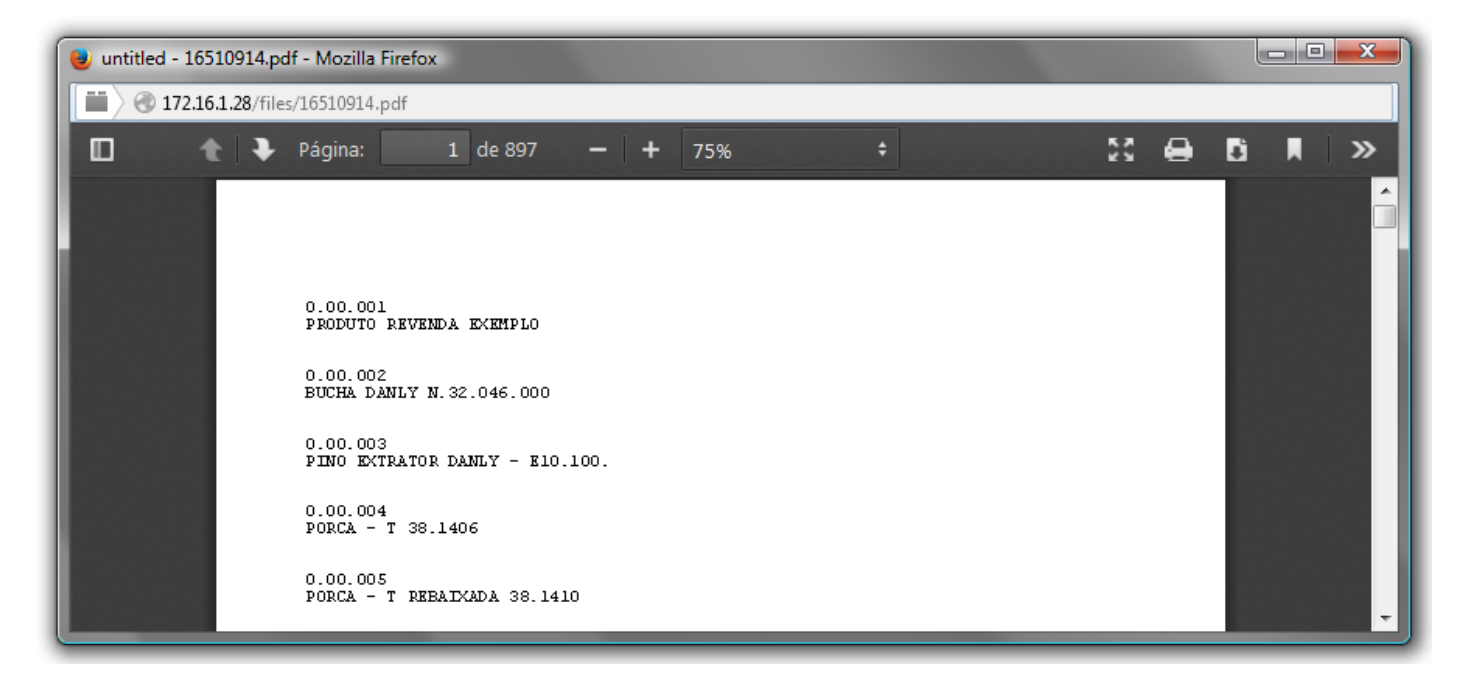

| Para maiores informações |  |
|--------------------------|--|
| consulte o:              |  |
| Suporte Eletrônico.      |  |
|                          |  |

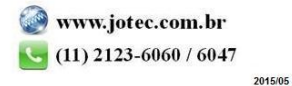